## Steps to Sign Up for Amplify with Your 45-Day Pass:

**Step 1**» Go to <u>https://amplifymedia.com</u> and click on the "Get Started" button.

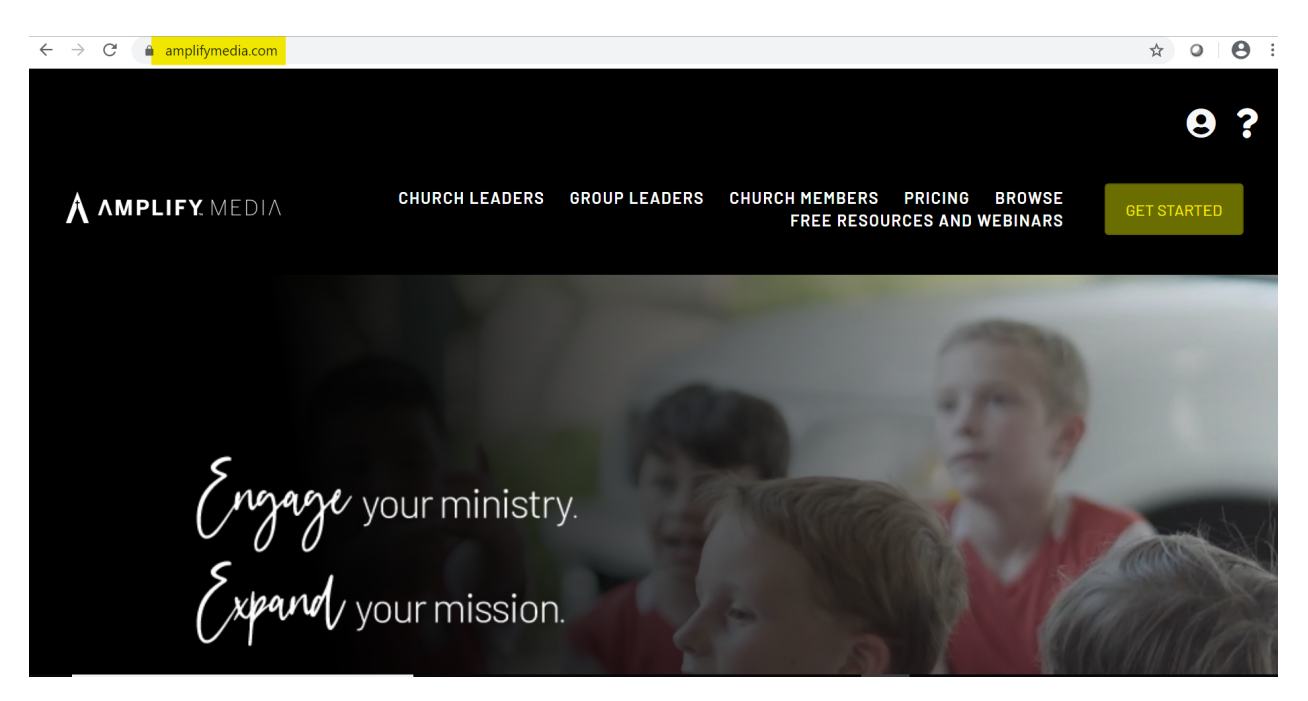

**Step 2**» Select the appropriate "Average Attendance" tab (or the "Individual" tab) from the available choices at the top of the page.

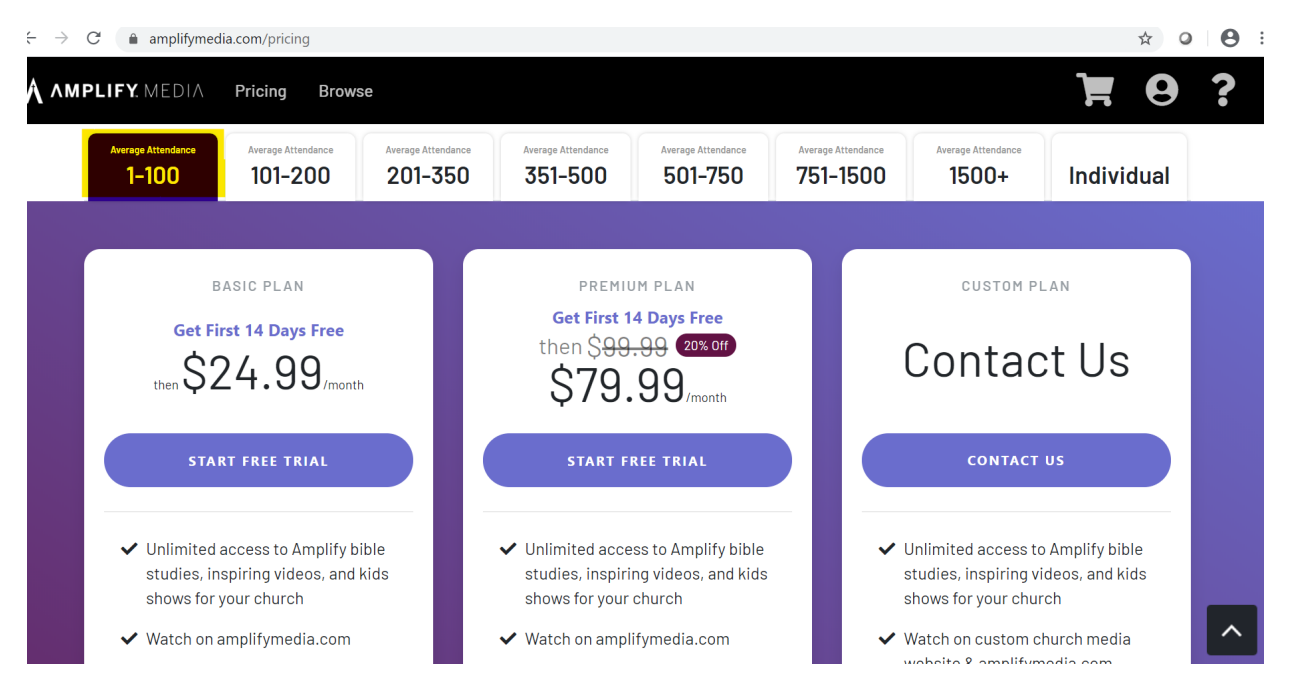

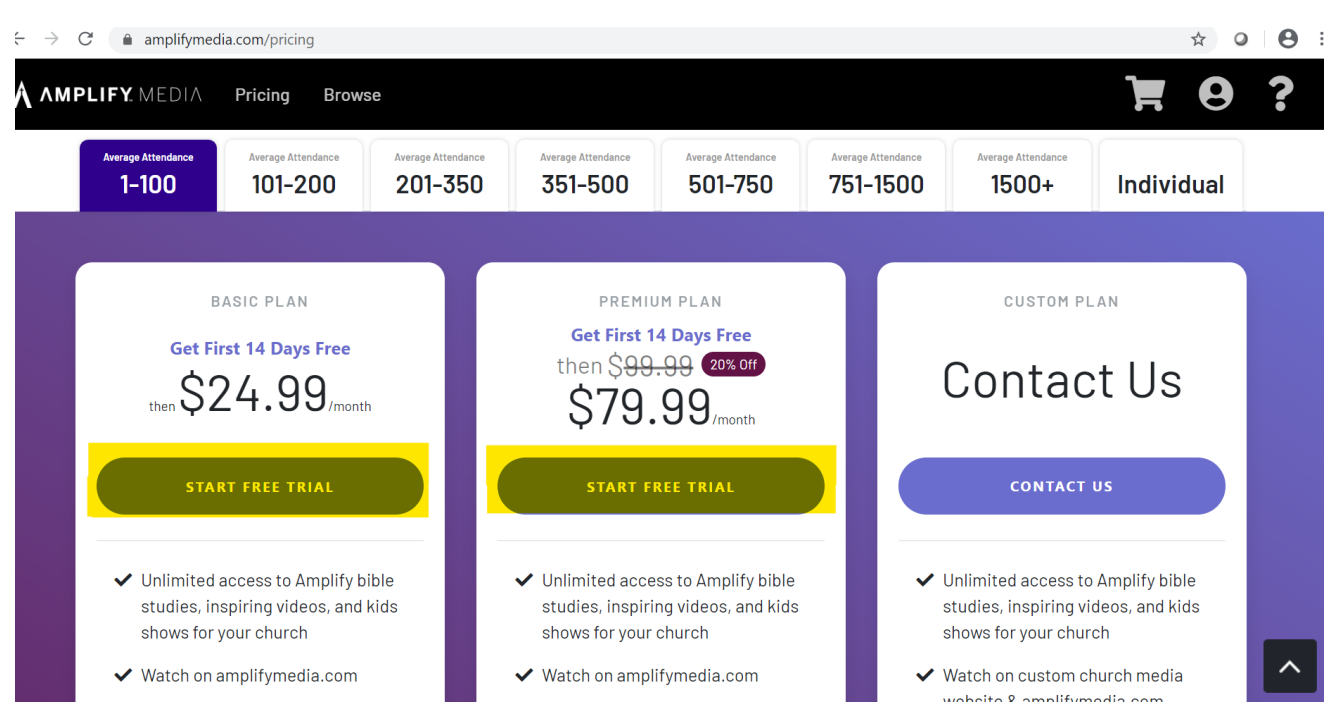

## **Step 3**» Click the "Start Free Trial" button under your desired plan.

## Step 4» Click the "Subscribe" button.

| Your Subscription                                                                |               |  |
|----------------------------------------------------------------------------------|---------------|--|
| Basic Plan (1-100 People) Change Plan                                            | \$24.99/month |  |
| Total Due Today                                                                  | \$0.00        |  |
| 14-day free trial ends 09/30/2020.<br>Cancel before then to avoid being charged. |               |  |
|                                                                                  | _             |  |

**Step 5**» Enter your organization's information to create an account. Then click the "Create Account" button at the bottom of the page.

| $\rightarrow$ G | amplifymedia.com/subscribe-checkout                 | ☆ 0 | Θ |
|-----------------|-----------------------------------------------------|-----|---|
| MPLI            | IFY. MEDIA Pricing Browse                           | 9   | ? |
|                 | Advertisement                                       |     |   |
|                 | Email Newsletter                                    |     |   |
|                 | Internet Search                                     |     |   |
|                 | Used Free Resources                                 |     |   |
|                 | Friend/Colleague                                    |     |   |
|                 | Now & Next Webinar Series                           |     |   |
|                 | Cokesbury Resource Representative                   |     |   |
|                 | Attended Demonstration through my Annual Conference |     |   |
|                 | Other                                               |     |   |
|                 |                                                     |     |   |
|                 | Create Account                                      |     |   |
| Alre            | eady have an account? Log in                        |     |   |
|                 |                                                     |     |   |

**Step 6**» Type ADVENT20 in the "Coupon Code" field. Then click the "Apply Coupon" button.

| 1. Create Account                                   | 2. Credit     | Card Information                       | 3. Create My Chan | nel     |
|-----------------------------------------------------|---------------|----------------------------------------|-------------------|---------|
| Your Subscription                                   | \$24.99/month | Credit Card In<br>PO Number (optional) | formation         |         |
| Basic Plan (1-100 People) Change Plan \$24.99/month |               | Credit Card Number*                    |                   |         |
| Coupon Code                                         |               | Expiration Month *                     | Expiration Year * | CVC * 🕻 |

**Step 7**» Once you have entered the Coupon Code, you will see the Total change to "\$0.00 due on" under the Credit Card Information on the page

To complete set-up you will need to enter your credit card information. Cancel at any time before the end of the 45-day period and your card will not be charged.

Click the "Agree & Subscribe" button to subscribe. Next, follow the instructions to complete setting up your channel!

| Credit Card Number*                                                            |             |                   |            |  |  |  |  |
|--------------------------------------------------------------------------------|-------------|-------------------|------------|--|--|--|--|
| Expiration Month *                                                             |             | Expiration Year * | CVC*3      |  |  |  |  |
| Select                                                                         | •           | Select            | ·          |  |  |  |  |
| Subtotal                                                                       |             |                   | \$0.00     |  |  |  |  |
| Taxes                                                                          |             |                   | \$0.00     |  |  |  |  |
| Total                                                                          |             | \$0.00 due on     | 09/30/2020 |  |  |  |  |
| 14-day free trial ends 09/30/2020. Cancel before then to avoid being charged.  |             |                   |            |  |  |  |  |
| By confirming the purchase I agree to the Terms of Service and Privacy Policy. |             |                   |            |  |  |  |  |
| Ba                                                                             | ack to Cart | Agree & Subscribe |            |  |  |  |  |

## **Contact Us**

If you need further support, or have any questions, please reach out to our Amplify support team at **1-800-672-1789**, **Option 4**, and a member of the Amplify team will be happy to assist you.